## 6 - Installing LexEVS 5.x and Higher Local Runtime (Optional Command Line Method)

Using this optional method of installing a LexEVS Local Runtime you can avoid going through the GUI install steps. This is particularly useful if you have multiple servers upon which you would like to install a LexEVS Local Runtime with very similar components. This install mechanism does not replace the need to configure and test a LexEVS Local Runtime just as you would if installed using the GUI installer.

| Step                                                                                                    | Action                                                                                                    |
|----------------------------------------------------------------------------------------------------|----------------------------------------------------------------------------------------------------|
| 1. Download the latest version of the Local<br>Runtime GUI install package (you may already<br>have this from previous installs) <b>and</b> the latest<br>command line install configuration XML file<br>from the right. The location you have chosen<br>to save this on your computer will be referred<br>to as the SAVE_DIRECTORY.                               | Unable to render {include} The included page could not be found.                                                                                                    |
| <b>Note</b><br>Access to the downloads does not<br>require an account. If you are<br>having trouble downloading files<br>then you may need to disable pop-<br>up blockers or check any firewall<br>settings at your site.                                                                                                    |                                                                                                    |
| 2. Edit the following file to configure the components to be installed:                                                                                                    | ExEVS-install-config-5.1.xml - WordPad                                                                                                    |
| LexEVS-install-config-<br>{version}.xml                                                                                                    | <pre>AutomatedInstallation langpack="eng"&gt;</pre>                                                                                                    |
| <installpath> can be modified to any<br/>location of your choice. The components "Prod<br/>uct Information" and "Runtime and<br/>Administration Toolkit" are required.<br/>Remove lines in the configuration file for those<br/>components that you do not want to be<br/>installed. By default, the file is configured to<br/>install all packages.</installpath> | <pre><com.izforge.izpack.panels.inflopanel></com.izforge.izpack.panels.inflopanel> <com.izforge.izpack.panels.infopanel></com.izforge.izpack.panels.infopanel> <com.izforge.izpack.panels.licencepanel></com.izforge.izpack.panels.licencepanel> <com.izforge.izpack.panels.targetpanel> </com.izforge.izpack.panels.targetpanel> <com.izforge.izpack.panels.packspanel> <selected> <!-- #0: Product Information - *** REQUIRED ***.</pre--></selected></com.izforge.izpack.panels.packspanel></pre> |
| <b>Note</b><br>This image shows the file being<br>edited to only include the required<br>components for a minimum install.<br>All license and preface comments<br>have been removed.                                                                                                    | Informational materials, including readme and license<br><pack index="0"></pack><br>#1: Runtime and Administration Toolkit - *** REQUIRED<br Installs a single Java non-redistributable archive cor<br><pack index="1"></pack><br><br><br><com.izforge.izpack.panels.installpanel></com.izforge.izpack.panels.installpanel><br><com.izforge.izpack.panels.finishpanel></com.izforge.izpack.panels.finishpanel><br>                                                                                   |
|                                                                                                    |                                                                                                    |
|                                                                                                    | For Help, press F1 NUM                                                                                                    |

| 3. At a command prompt change to the SAVE_<br>DIRECTORY:                           | Command Prompt                                                                                                    | - 🗆 🗙 |
|------------------------------------------------------------------------------------|----------------------------------------------------------------------------------------------------|-------|
| cd {SAVE_DIRECTORY}                                                                | C:\>cd scratch<br>C:\scratch>java -jar LexEUS-install-5.1.4.jar LexEUS-install-config-5.1.xml<br>[ Starting automated installation ]<br>[ Starting to unpack ]<br>[ Processing vackage: Product Information (1/2) ] |       |
| Then enter the command:                                                            | [ Processing package: Runtime and Administration Toolkit (2/2) ]<br>[ Unpacking finished. ]<br>[ Writing the uninstaller data ]<br>[ Writing the uninstaller data ]                                                 |       |
| java -jar LexEVS-install-<br>{version}.jar LexEVS-install-<br>config-{version}.xml | C:\scratch>_                                                                                                    |       |
| where version is the version you<br>downloaded<br>For example:                     |                                                                                                    | -     |
| java -jar LexEVS-install-5.1.<br>jar LexEVS-install-config-<br>5.1.xml             |                                                                                                    |       |

When these steps are complete, configure and test your LexEVS Local Runtime.